## Anleitung zur Beschriftung der Etiketten mittels PDF-Formular

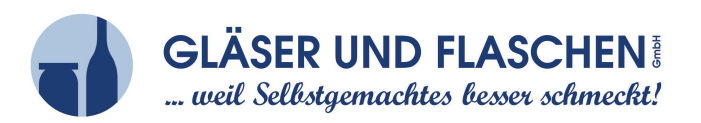

### Schritt 1:

PDF-Datei (Formularvorlage) auf Ihren Rechner herunterladen.

### Schritt 2:

Öffnen der PDF mit Adobe Acrobat Reader (Download unter: https://get.adobe.com/de/reader/).

### Schritt 3: Etikettentext eingeben

In den hellblau unterlegten Bereich (kennzeichnet den beschriftbaren Bereich) mit der Maus hineinklicken und den gewünschten Text eingeben.

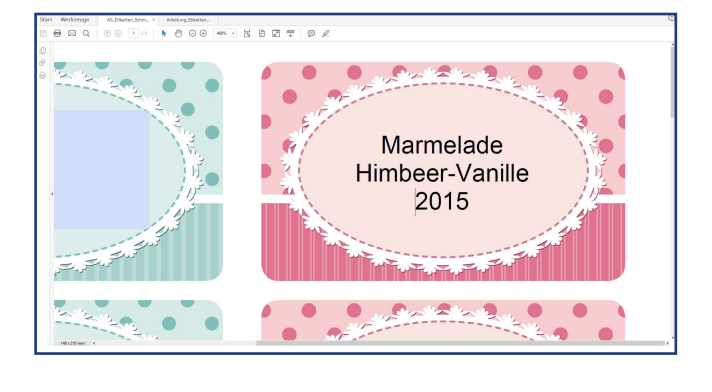

# Schritt 4: Etikettentext formatieren

- 4a) Eingegebenen Text markieren.
- 4b) Eigenschafts-Leiste öffnen: *Tastenkombination Strg+E* bzw. *Anzeige > Ein-/Ausblenden > Werkzeug-leistenelemente > Eigenschafts-Leiste*
- 4c) Gewünschte Schriftfarbe, Schriftart und Textausrichtung einstellen.
- 4d) Unter *Weitere* ... können auch noch andere Formatierungsoptionen ausgewählt werden.

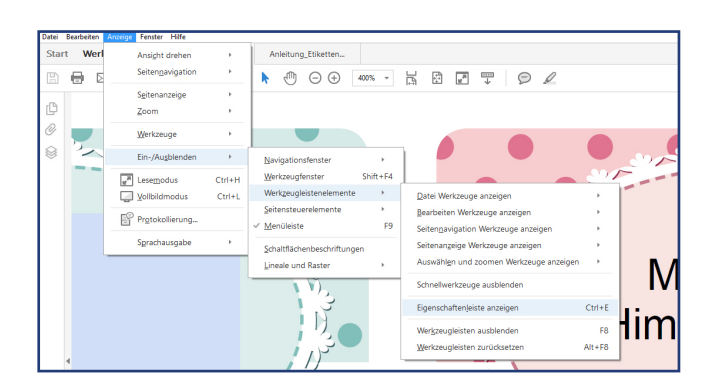

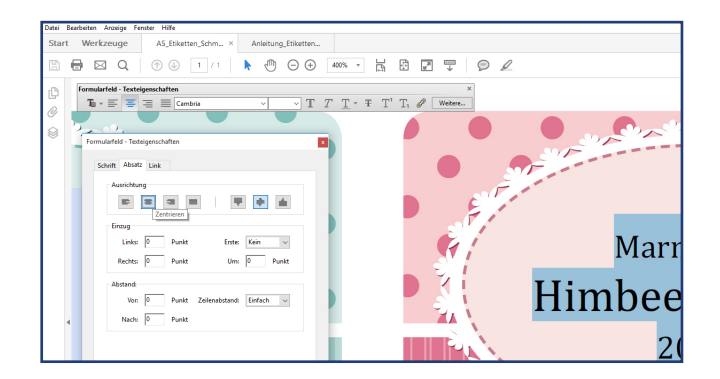

### Schritt 5: Etiketten drucken

Sobald alle gewünschten Etikettenfelder ausgefüllt und formatiert sind, Datei drucken\* und nach Wunsch auch abspeichern.

\* Bitte achten Sie darauf, dass nicht auf Seitengröße angepasst gedruckt wird, sondern "tatsächliche Größe" (Bereich "Seite anpassen und Größe" / Reiter "Größe") eingestellt ist.

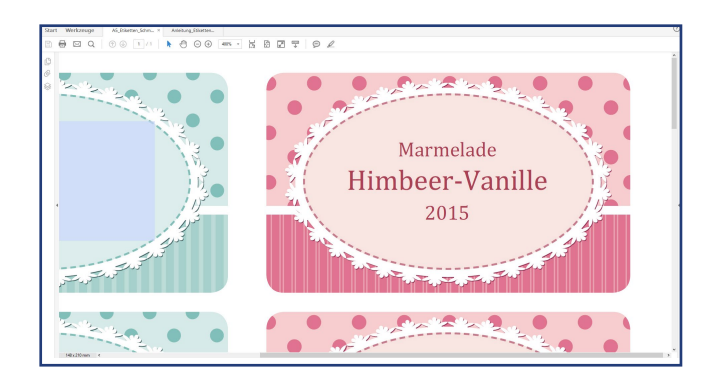